# Form Builder Manual

A brief overview of your website's Form Builder with screenshots.

#### **Table of Contents:**

| Form Builder Manual               | 1  |
|-----------------------------------|----|
| Form Builder                      | 3  |
| Creating a New Web Form           | 4  |
| Editing a Form Element            | 7  |
| Creating a Form Action            | 9  |
| Adding a Form Layout to an Action | 11 |
| Adding a Form to a Page           | 12 |
| Your Form on a Content Page       | 13 |

### **Form Builder:**

| SECURE     | ACCESS                             |  |
|------------|------------------------------------|--|
| Username : | Login                              |  |
| Password : | Forgot Password?<br>Go To Homepage |  |
|            |                                    |  |

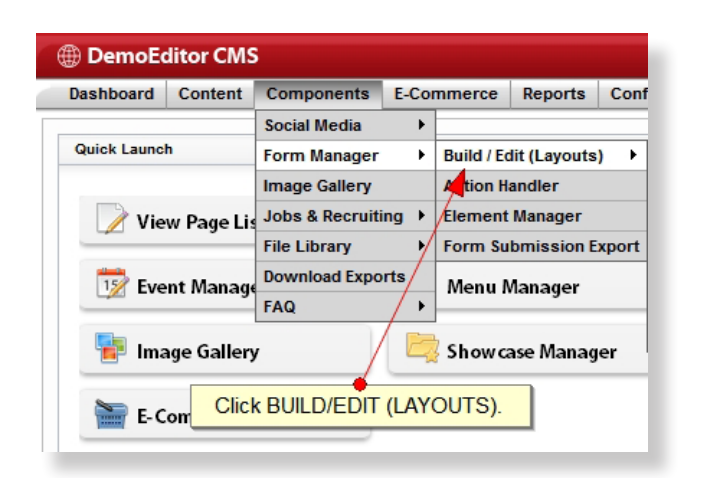

| Dashboard       | Content                        | Components | E-Commerce  | Reports   | Configuration | Help | Logout |                                 |              | <u> </u>        | cial Tools |
|-----------------|--------------------------------|------------|-------------|-----------|---------------|------|--------|---------------------------------|--------------|-----------------|------------|
| lashboard >> Fe | orm Layout                     | \$         |             |           | ,             |      |        |                                 |              |                 |            |
| Layout Name Cor | ntains :                       |            |             | and belon | gs to Al      |      |        | group(s)                        |              |                 |            |
| how All         | <ul> <li>layouts or</li> </ul> | Алу        | <b>v</b> 8  | ction(s). |               |      |        |                                 |              |                 |            |
|                 |                                | •          | Form Layout | List      |               |      |        | Filter                          |              |                 |            |
|                 |                                |            |             |           |               |      |        | Viewing layout 1 to 8 of 8 tota |              |                 |            |
| Name 🔺          |                                |            |             |           |               |      |        |                                 | Action Count | Active Elements |            |
| Candidate :     | Person                         | ×          |             |           |               |      |        |                                 | 1            | 13              | 1          |
| Candidate :     | Resume                         |            |             |           |               |      |        |                                 | 1            | 3               | 1          |
| 💡 Contact Us    |                                |            |             |           |               |      |        |                                 | 1            | 4               | 2          |
| ) image Galler, | y - Report Im                  | age        |             |           |               |      |        |                                 | 1            | 4               | 1          |
| Job Opening     |                                |            |             |           |               |      |        |                                 | 1            | 7               | 2          |
| Lead : Defa     | ult Form                       |            |             |           |               |      |        |                                 | 0            | 4               | 2          |
| New Lead F      | orm                            |            |             |           |               |      |        |                                 | 1            | 5               | 2          |
| 🥥 Test Form     |                                |            |             |           |               |      |        |                                 | 1            | 6               | 28         |
|                 |                                |            |             |           |               |      |        |                                 |              |                 |            |
| Add New F       | Form Layo                      | Jt.        |             |           |               |      |        |                                 |              | 😽 Submit A      | n Idea!    |

\*Click images to see larger view. Click "Back to Section" in larger view to jump back to the section you were reading.

To create a form to use on a content page, advanced registration, or any other component, first login to your site.

 Under the Components menu item, navigate to Components > Form Manager > BUILD/EDIT (LAYOUTS).

This will bring you to a list of all current Web Form Layouts.

#### **Creating a New Web Form:**

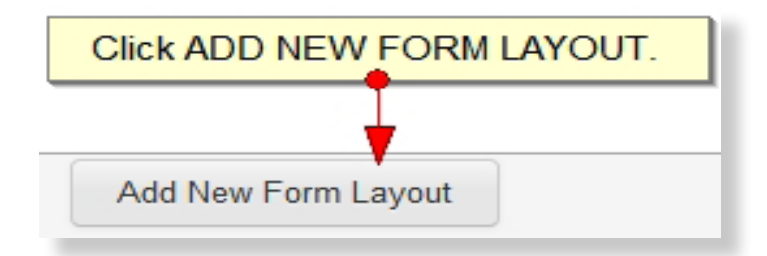

 New Form Layout
 X

 Name
 Test Form

 Code
 test\_form

 Layout Is Used For
 Website Forms

 NAME
 Your form.

 Click ADD & CONFIGURE.
 Save Layout

 Add & Configure
 Cancel

| dit Form Layout              | Click ELEMENTS tab.                 |
|------------------------------|-------------------------------------|
| Details Elements Form Design | Data Display Design                 |
| - Form Element List          |                                     |
| Name Contains :              |                                     |
| Show All velements of Any    | ▼ type.                             |
|                              | Filter                              |
|                              | This list is currently empty.       |
|                              |                                     |
|                              |                                     |
|                              |                                     |
|                              |                                     |
|                              |                                     |
|                              |                                     |
|                              |                                     |
|                              | Click NEW FORM ELEMENT.             |
|                              |                                     |
|                              | Save Layout New Form Element Cancel |
|                              |                                     |

To create a new web form, click on the **Add New Form Layout** button.

- **Name** your form and hit Tab. A **code** will generate (this is for the system to reference your form).
- Click Add & Configure.

- Select the **Elements** tab.
- Click New Form Element.

| New For                                               | m Element                                                                                                    | х |
|-------------------------------------------------------|----------------------------------------------------------------------------------------------------|---|
| Layout                                                | Test Form                                                                                                    |   |
| Layout<br>Type<br>Position<br>Name<br>Caption<br>Code | Test Form Text - Single Line [Admin Only] Image Picker [Admin Only] Free Form - Graphic Editor Text - Single Line Text - Multiple Lines (Paragraph) Subscribe to DemoEditor Blast Radio Button - Collection Picklist - Single Item Picklist - Multiple Items Password - Masked Text Hidden Value File Upload Drop-Down Picker Drop-Down - Yes/No Drop-Down - Yes/No |   |
|                                                       | Checkbox - Single Value<br>Checkbox - Collection                                                                                                    |   |

**Type** – This is the kind of element that you wish to create in order to collect information, e.g. Single Line Text, Radio Buttons, Check Boxes, Dropdowns, etc.

• Select an **element type** from the dropdown picker.

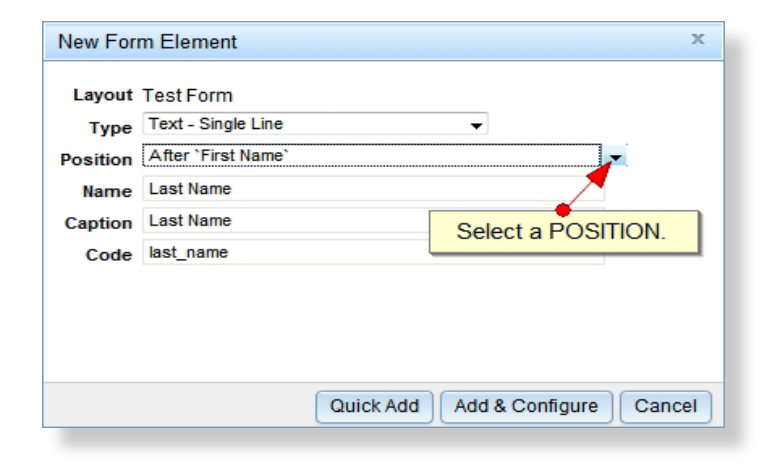

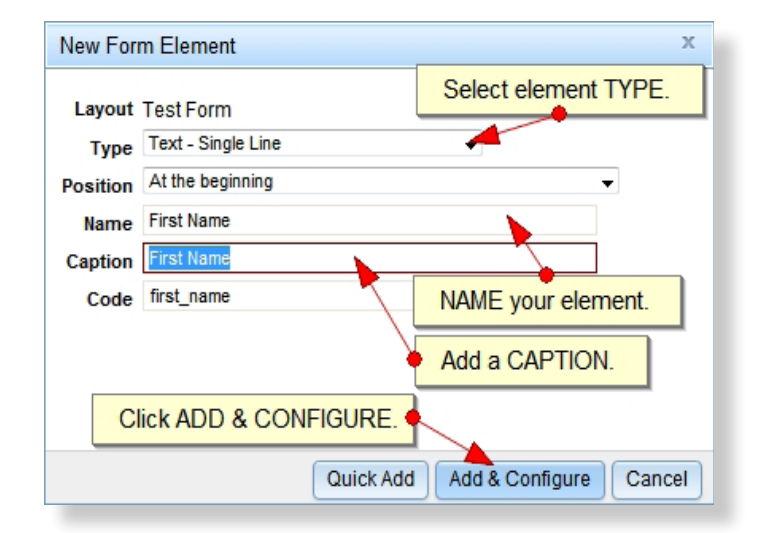

**Position** – Once more than one element has been created, you have the option to select the order in which a new element will appear. By default, a new form element will be added to the end of a form, after the previous element.

• Select a **position** from the dropdown picker or leave it at the default "After ['previous name']".

**Name** – A form element name only appears in the backend of the system. This should be the title, or subject, of the information being collected.

• Type the **name** of your form element. Press the Tab key.

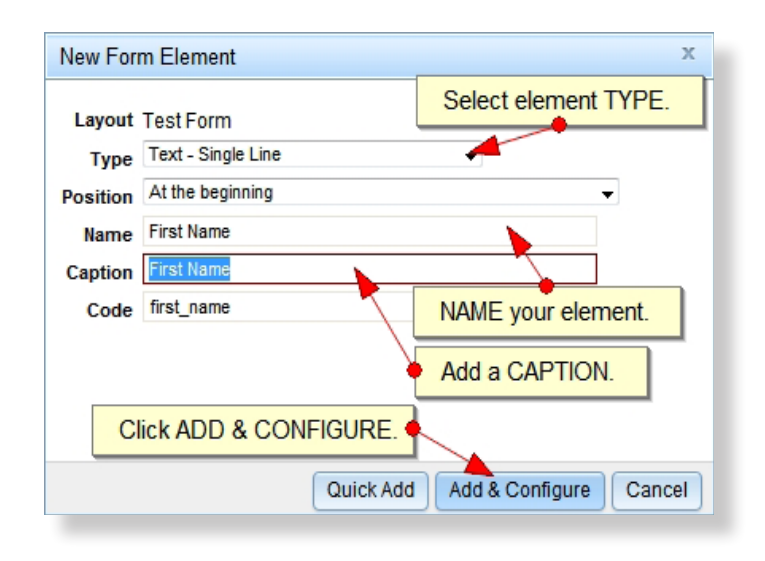

Caption – A form element caption will display on the front end form as the title or subject of the information being collected. This should be the same as the Name. \*(This will autogenerate by hitting the Tab key once an element has been named.)

• If desired, modify the caption by typing in the **caption** field.

Code – A form element code will be referenced by the system and should not be modified. \*(This will auto-generate by hitting the Tab key once an element has been named.)

• Click Add & Configure.

### **Editing a Form Element:**

| Edit Form Element OPTIONS tab.           | ]            |
|------------------------------------------|--------------|
| Basic Options Auto-Set Rules             | Add a WIDTH. |
| Width 200 px                             | 2            |
| Text Alignment   Default  Left  Right    | 0            |
| Caption Position Default for this Layout | V            |
|                                          |              |
|                                          |              |
|                                          |              |
|                                          |              |
|                                          |              |

**Basic Tab** – This shows the essential information of a form element. You can also change an element's position within the form here.

#### **Options Tab**

**Width** – This is the width (in pixels) of the text element. 200 px is an average size.

Enter a **width** for the text element.

| Edit Form Element ×                                                                                       |
|----------------------------------------------------------------------------------------------------|
| Basic Options Auto-Set Rules Determine TEXT ALIGNMENT.                                                    |
| Width     200 px     V       Text Alignment     Image: Caption Position     Default for this Layout     V |
| Determine CAPTION POSITION.                                                                               |

**Text Alignment** – The alignment of the text inside of the element. Usually numeric fields have a right alignment so the numbers line up. The default is set at design time in the stylesheet.

Change the **text alignment** by selecting the appropriate radio button.

**Caption Position** – This determines where the caption will be placed in relation to the form element itself.

Change the **caption** by selecting the desired position from the dropdown.

| idit Form Element RULES tab.                                                                                                    | х  |  |  |  |
|----------------------------------------------------------------------------------------------------|----|--|--|--|
| Basic Options Auto-Set Rules Set REQUIREMENTS.                                                                                                    | Â  |  |  |  |
| Required (a) Yes (b) No (7)<br>Minimum Length chars. (7)<br>Maximum Length chars. (7)                                                                                                    | ш  |  |  |  |
| Character Validation Allow Only  No character limits  Chetrs(a-z), Underscores() Letters(a-z), Underscores(), Spaces() Letters(a-z), Numbers(0-9), Underscores(), Spaces() Letters(a-z), Numbers(0-9), Underscores(), Spaces() |    |  |  |  |
|                                                                                                    | ÷. |  |  |  |

| iit Form Layout<br>Details Elements Form Design<br>Form Element List | Data Display Design                          |                      |
|----------------------------------------------------------------------|----------------------------------------------|----------------------|
| Name Contains :                                                      |                                              |                      |
| Show All - elements of Any                                           | <ul> <li>type.</li> </ul>                    |                      |
|                                                                      | Filter<br>Viewing element 1 to 1 of 1 total. | Change ELEMENT TYPE. |
|                                                                      |                                              |                      |
| First Name     code: first_name                                      | Text - Single Line<br>required               | EDIT element.        |
|                                                                      | element.                                     | DELETE element.      |
|                                                                      |                                              |                      |
|                                                                      |                                              |                      |
|                                                                      |                                              |                      |

#### **Rules Tab**

- Set validation rules like Required (which requires a value to be set before a form can be submitted), Minimum and Maximum Character Lengths, Character Validation, Numeric Validation, Credit Card Validation, Valid Email Address, Web Address, Phone Style, Zip Code, and more.
- Once you have completed your form element, click the **Save** button.

Repeat the previous steps for each form element that you would like to include.

- You can edit the order in which elements appear by moving them up or down the list with the **blue arrows**.
- Change a form element type by selecting the black and red arrow icon.

### **Creating a Form Action:**

| DemoEditor CMS         |            |                   |                  |                 |                          |       |  |
|------------------------|------------|-------------------|------------------|-----------------|--------------------------|-------|--|
| Dashboard              | Content    | Components        | E-Cor            | nmerce          | Reports                  | Conf  |  |
| Dashboard >> Fo        | orm Layout | Social Media      | •                |                 |                          |       |  |
| Layout Name Contains : |            | Form Manager      | Form Manager 🔹 🕴 |                 | Build / Edit (Layouts) 🕨 |       |  |
|                        |            | Image Gallery     |                  | Action Handler  |                          |       |  |
|                        |            | Jobs & Recruiting |                  | Element Manager |                          |       |  |
| Click ACT              | TON HAN    | dler. 🗲           | •                | Form Su         | bmission E               | xport |  |
| Name 🔺                 |            | Download Expo     | rts              |                 |                          |       |  |
| 😡 Candidate -          | Person     | FAQ               | <u> </u>         |                 |                          |       |  |

| DemoEditor CMS         |                                |              |            |       |  |  |
|------------------------|--------------------------------|--------------|------------|-------|--|--|
| Dashboard              | Content                        | Components   | E-Commerce | Repor |  |  |
| Dashboard >> Fo        | orm Actions                    | 5            |            |       |  |  |
| Action Name Con        | tains :                        |              |            |       |  |  |
| Show All               | <ul> <li>actions co</li> </ul> | ntaining Any |            | 👻 la  |  |  |
|                        |                                |              |            |       |  |  |
|                        |                                |              |            |       |  |  |
| Name 🔺                 |                                |              |            |       |  |  |
| Contact Us F           | orm                            |              |            |       |  |  |
| Gallery                | y - Report Ima                 | age          |            |       |  |  |
| Generation Job Opening |                                |              |            |       |  |  |
| P New Lead Fo          | orm 📘                          |              |            |       |  |  |
| PResume Form           | n                              | OICK ORLAT   | LINEWACTI  | JN.   |  |  |
| Create New Act         | ion                            |              |            |       |  |  |

| New Form Act  | ion                     |               | х                      |
|---------------|-------------------------|---------------|------------------------|
| Name          | Test Form               | -             | NAME your action.      |
| Code          | test_form               |               |                        |
| Format        | Continuous Form (One-Pa | age) 👻        |                        |
| CSS Container | form-action             | Reset Default | Click ADD & CONFIGURE. |
| Quick Add     | Add & Configure Ca      | incel         |                        |

Before a form can be added to a page, it must be given an action. The form action determines what happens to the information once a user clicks "submit".

- From the top menu, select Components > Form Manager > ACTION HANDLER.
- Click the **Create New Action** button.

Enter a **name** for your form action. **\*(For organizational purposes, you should name your action the same as you named your form.)** 

Press the **Tab** key and a code will generate. \*(**This will be referenced by the system and should not be modified**.)

Click the Add & Configure button.

Select the Action Tab.

| — Proce            | Email & Sa                         | /e                   | •                                       | E                              | Enter EM/ | AL ADDRESS(ES).     |  |
|--------------------|------------------------------------|----------------------|-----------------------------------------|--------------------------------|-----------|---------------------|--|
| Email Ad           | ldress(es)                         | you@ema              | ail.com 🖊                               |                                |           | .::                 |  |
| From Na<br>From Er | me Defaul<br>nail Defaul<br>Folloy | t v                  | Web Fo<br>no-reply                      | rm<br>@phpfissior<br>100001)=} | n.com 🕐   | Select FOLLOW-UP UR |  |
| Enable A           | nti-Robot (<br>CAPT(               | CAPTCHA              | <ul><li>Yes</li><li>Inline</li></ul>    | © No 🥐<br>⊚ Pop-Up             | 2         | Select Page         |  |
| S<br>Button T      | Submission<br>Submiss              | Position<br>ion Type | <ul> <li>Left</li> <li>Butto</li> </ul> | o Center<br>n o Image          | Right     |                     |  |

#### Action Tab

Select a **Processing Method** from the dropdown. \*(**Email & Save is the most common processing method used.**)

Enter up to 5 **email addresses** that you wish form responses to be sent to. Each email address should be separated by comma or entered on a new line.

**Follow-up URL** – This is the page that users who have filled out a form will be redirected to once the submission has been processed.

Select a **Follow-up URL** from the Select Page icon.

Select the Layouts tab.

#### Adding a Form Layout to an Action:

| Edit Form Action                                 |
|--------------------------------------------------|
| Details Action Layouts                           |
| Layout Name Contains :                           |
| Show All  Filter This list is a second to second |
|                                                  |
| Add A Layout Click ADD A LAYOUT.                 |
| Save Cancel                                      |

| Edit Action Layout                  | х |
|-------------------------------------|---|
| Details Next Button Previous Button |   |
| General Choose a LAYOUT.            |   |
| Layout Test Form                    |   |
| Caption Test Form Add a CAPTION.    |   |
| Position At the beginning -         |   |
| Click SAVE.                         |   |

| Edit Form Action                                   |                 | х       |
|----------------------------------------------------|-----------------|---------|
| Details Action Layouts                             |                 |         |
| Layout Name Contains :                             | DELETE          | ofion   |
| Show All  Filter Viewing layout 1 to 1 of 1 total. | DELETE a        | cuon.   |
| Name ACTIVATE/DEACTIVATE action.                   | Active Elements |         |
| Add A Layout SAVE the action.                      | EDIT a          | action. |

#### Layouts Tab

Click the Add a Layout button.

Under the **Details tab**, select a **layout** from the dropdown.

Add a **caption** (this will display in the form submission email).

Click the **save** button to save the layout.

Click the **save** button to save the action.

### Adding a Form to a Page:

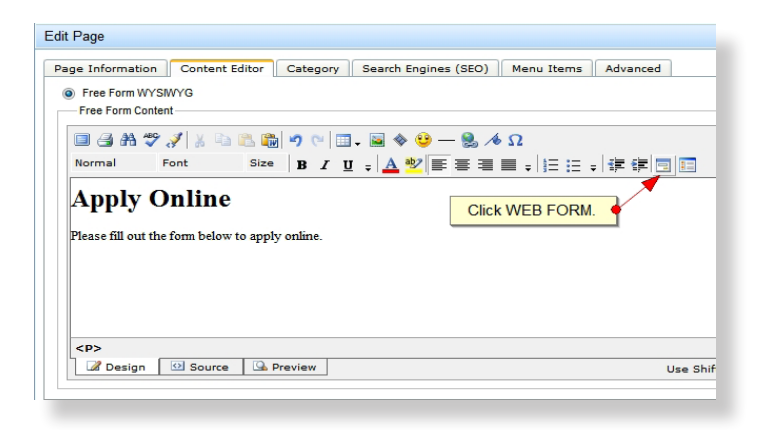

| Contact Us Form<br>Continuous Form (One-Page), Email & Save                       | Active |
|-----------------------------------------------------------------------------------|--------|
| Resume Form<br>Continuous Form (One-Page), Custom Action                          | Active |
| Image Gallery - Report Image<br>Continuous Form (One-Page), Email & Custom Action | Active |
| Job Opening<br>Continuous Form (One-Page), Email & Save                           | Active |
| New Lead Form<br>Continuous Form (One-Page), Email & Save                         | Active |
| Test Form<br>Continuous Form (One-Page), Email & Save                             | Active |

| Edit Page                                                                                                    |            |                             |            |               |
|----------------------------------------------------------------------------------------------------|------------|-----------------------------|------------|---------------|
| Page Information Content Editor  Free Form WYSWYG Free Form Content                                                                                                    | Category   | Search Engines (SEO)        | Menu Items | Advanced      |
| Normal Font Size                                                                                                    | B <u>I</u> | ! ↓ <u>A</u> ♥ <b>E</b> = = | ■ +   目目   | -   # #   = = |
| Apply Online<br>Please fill out the form below to app                                                                                                    | ly online. |                             |            |               |
| PF FORM                                                                                                    | Your FOR   | M has been added.           |            |               |
| P><br>Design    Source    Source    Sourc | Preview    |                             |            | Use Sh        |

Once a form has been created and given an action, you can add it to a page.

Navigate to the page that you wish to add the form to.

- Place your cursor in the editor window. Click the **Web Form** button in your toolbar.
- Select a **form** to insert on your page.

A **PF Form** icon will appear in your editor window.

• To view the form on the frontend of your website, click the **Preview** tab.

### Your Form on a Content Page:

| Please fill out the form below to apply online. |       |  |  |  |  |  |  |  |
|-------------------------------------------------|-------|--|--|--|--|--|--|--|
| First Name                                      |       |  |  |  |  |  |  |  |
| Last Name                                       |       |  |  |  |  |  |  |  |
| Phone                                           |       |  |  |  |  |  |  |  |
| Emai                                            |       |  |  |  |  |  |  |  |
| ow did you hear about us?                       | Radio |  |  |  |  |  |  |  |
| Comments                                        | •     |  |  |  |  |  |  |  |
|                                                 |       |  |  |  |  |  |  |  |
|                                                 |       |  |  |  |  |  |  |  |
| $Q_4TT$                                         |       |  |  |  |  |  |  |  |

Your form will appear on your page, protect by a CAPTCHA.

#### **Form Builder:**

| Ø | ) DemoE     | ditor CMS   | ;               |        |                        |         |      |
|---|-------------|-------------|-----------------|--------|------------------------|---------|------|
|   | Dashboard   | Content     | Components      | E-Cor  | nmerce                 | Reports | Conf |
| Γ |             |             | Social Media    |        |                        |         |      |
|   | Quick Launc | h           | Form Manager    | ×      | Build / Edit (Layouts) |         |      |
|   |             |             | Image Gallery   |        | Ation Handler          |         |      |
|   | 📝 Vie       | w Page Lis  | Jobs & Recruiti | ng ▶   | Element Manager        |         |      |
|   |             |             | File Library    |        | Form Submission Export |         |      |
|   | 15 Eve      | nt Manage   | Download Expo   | rts    | Menu Manager           |         |      |
|   |             |             | FAQ             | / •    |                        |         |      |
|   | 🚏 Ima       | age Gallery |                 | Showca | ase Manag              | er      |      |
|   | 🔚 E- C      | om Click    | BUILD/EDIT      | (LAY   | OUTS).                 |         |      |

| 🕀 DemoEo        | litor CMS     | 5          |                |           |               |      |        |                                   |              | WEB COM         | MPANY      |
|-----------------|---------------|------------|----------------|-----------|---------------|------|--------|-----------------------------------|--------------|-----------------|------------|
| Dashboard       | Content       | Components | E-Commerce     | Reports   | Configuration | Help | Logout |                                   |              | s               | cial Tools |
| Dashboard >> Fo | orm Layout    | s          |                |           |               |      |        |                                   |              |                 |            |
| Layout Name Cor | itains :      |            |                | and belon | gs to All     |      | -      | r group(s)                        |              |                 |            |
| Show All        | layouts or    | Апу        | <b>▼</b> a     | ction(s). |               |      |        |                                   |              |                 |            |
|                 |               |            | Form Lavout    | lict      |               |      |        | Filter                            |              |                 |            |
|                 |               |            | T OITIT Layout | LIST      |               |      |        | Viewing layout 1 to 8 of 8 total. |              |                 |            |
| <u>Name</u> 🔺   |               |            |                |           |               |      |        |                                   | Action Count | Active Elements |            |
| Gandidate :     | Person        | ×          |                |           |               |      |        |                                   | 1            | 13              | 2          |
| 💡 Candidate :   | Resume        |            |                |           |               |      |        |                                   | 1            | 3               | 2          |
| 🍚 Contact Us    |               |            |                |           |               |      |        |                                   | 1            | 4               | 1 🎉 🎉      |
| 🍚 Image Gallery | / - Report Im | age        |                |           |               |      |        |                                   | 1            | 4               | 2          |
| 🍚 Job Opening   |               |            |                |           |               |      |        |                                   | 1            | 7               | 1          |
| 🍚 Lead : Defa   | ult Form      |            |                |           |               |      |        |                                   | 0            | 4               | 1          |
| P New Lead F    | orm           |            |                |           |               |      |        |                                   | 1            | 5               | 1 🎉 🎉      |
| 💡 Test Form     |               |            |                |           |               |      |        |                                   | 1            | 6               | 1          |
| Add New F       | orm Layou     | ıt         |                |           |               |      |        |                                   |              | Submit Ar       | n Idea!    |

#### **Creating a New Web Form:**

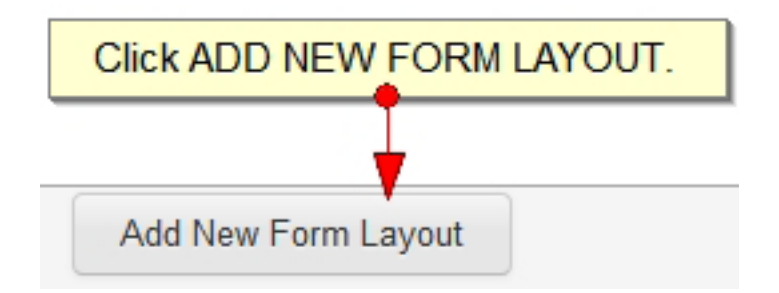

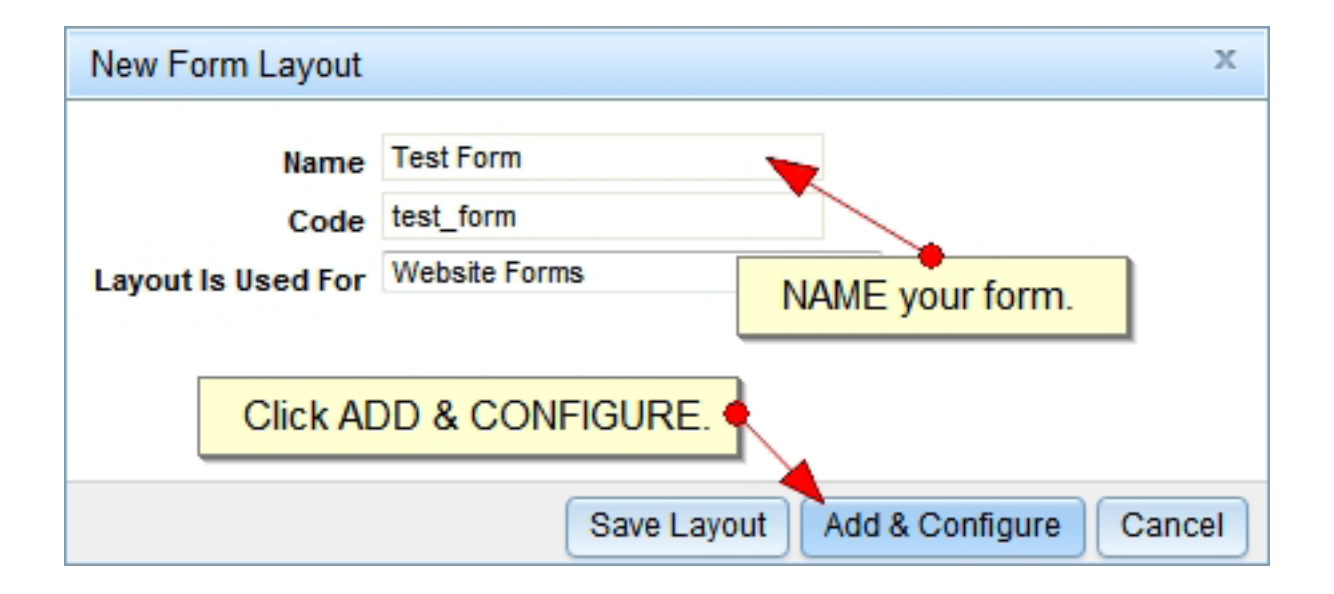

### Creating a New Web Form (Cont.):

| Edit Form Layout                                 | х    |
|--------------------------------------------------|------|
| Details Elements Form Design Data Display Design |      |
| Form Element List                                |      |
| Name Contains :                                  |      |
| Show All 👻 elements of Any 🔹 type.               |      |
| Filter                                           |      |
| This list is currently empty.                    |      |
|                                                  |      |
|                                                  |      |
|                                                  |      |
|                                                  |      |
|                                                  |      |
|                                                  |      |
| Click NEW FORM FLEMENT                           |      |
|                                                  |      |
|                                                  |      |
| Save Layout New Form Element Car                 | icel |

| New Form Element × | New Form Element | х |
|--------------------|------------------|---|
|--------------------|------------------|---|

| Layout | t Test | t Form |
|--------|--------|--------|
|        |        |        |

| Туре     | Text - Single Line 🗨                                                 |                    |
|----------|----------------------------------------------------------------------|--------------------|
| Position | [Admin Only] Image Picker<br>[Admin Only] Free Form - Graphic Editor |                    |
| Name     | Text - Single Line                                                   |                    |
| Caption  | Text - Multiple Lines (Paragraph)<br>Subscribe to DemoEditor Blast   |                    |
| Code     | Radio Button - Collection                                            |                    |
|          | Picklist - Single Item                                               |                    |
|          | Picklist - Multiple Items                                            |                    |
|          | Password - Masked Text                                               |                    |
|          | Hidden Value                                                         |                    |
|          | File Upload                                                          |                    |
|          | Drop-Down Picker                                                     |                    |
|          | Drop-Down - Yes/No                                                   |                    |
|          | Drop-Down - State Picker                                             | & Configure Cancel |
|          | Obastikasi Ciasta Matus                                              |                    |

#### Creating a New Web Form (Cont.):

| New For                                               | m Element                                                                     | х  |
|-------------------------------------------------------|-------------------------------------------------------------------------------|----|
| Layout<br>Type<br>Position<br>Name<br>Caption<br>Code | Test Form Text - Single Line After 'First Name' Last Name Last Name Iast_name |    |
|                                                       | Quick Add Add & Configure Cance                                               | el |

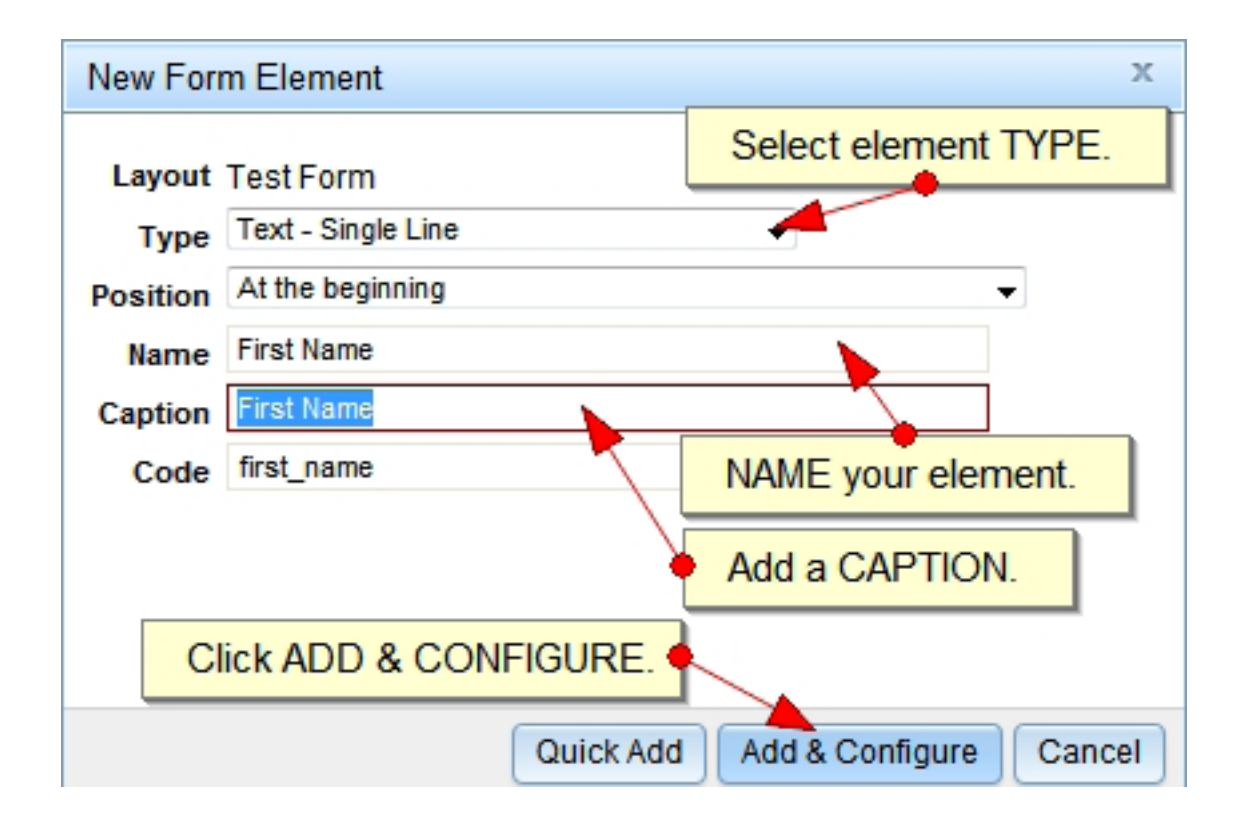

# **Editing a Form Element:**

| Edit Form Element OPTIONS tab.                                                                                                    | х |
|----------------------------------------------------------------------------------------------------|---|
| Basic       Options       Auto-Set       Rules       Add a WIDTH.         Configuration       Width       200 px       ?         Width       200 px       ?       ?         Text Alignment       O Default       Left       Right       ?         Caption Position       Default for this Layout       ?       ? |   |
|                                                                                                    |   |
|                                                                                                    |   |

| Edit Form Element X                                    |
|--------------------------------------------------------|
| Basic Options Auto-Set Rules Determine TEXT ALIGNMENT. |
| Configuration                                          |
| Width 200 px                                           |
| Text Alignment 💿 Default 💫 Left 💿 Right 🕜              |
| Caption Position Default for this Layout -             |
|                                                        |
| Determine CAPTION POSITION.                            |

# **Editing a Form Element (Cont.):**

| Edit Form Element RULES tab.                                                                                                    | х |
|----------------------------------------------------------------------------------------------------|---|
| Basic Options Auto-Set Rules Set REQUIREMENTS.                                                                                                    |   |
| Required       Image: Second second sec | ш |
| Character Validation         Allow Only       No character limits         Image: Construct of the system of the system o                                                     |   |
| Numeric Validation         Minimum Value       (number)       (?)         Maximum Value       (number)       (?)         Allow Negative Numbers       Yes       No         Save       Cance                                                                                                    | ÷ |

| Edit Form Layout                    |                                    | х                                |
|-------------------------------------|------------------------------------|----------------------------------|
| Details Elements Form Design Data I | Display Design                     |                                  |
| Name Contains :                     |                                    |                                  |
| Show All  elements of Any           | ✓ type.                            |                                  |
| \<br>\                              | /iewing element 1 to 1 of 1 total. | Change ELEMENT TYPE.             |
|                                     |                                    |                                  |
| Pirst Name                          | Text - Single Line<br>required     | EDIT element                     |
|                                     |                                    | EDIT element.                    |
| ENABLE/DISABLE elemer               | nt.                                | DELETE element.                  |
|                                     |                                    |                                  |
|                                     |                                    |                                  |
|                                     | -                                  |                                  |
|                                     | Sav                                | e Layout New Form Element Cancel |

# **Creating a Form Action:**

| 🕀 DemoEditor CN         | IS               |       |            |              |       |
|-------------------------|------------------|-------|------------|--------------|-------|
| Dashboard Content       | Components       | E-Co  | mmerce     | Reports      | Conf  |
| Dashboard >> Form Layou | It: Social Media | •     |            |              |       |
| Layout Name Contains :  | Form Manager     | •     | Build / Ec | dit (Layouts | ) 🕨   |
| Show All - lavouts      | Image Gallery    |       | Action H   | andler       |       |
|                         | Jobs & Recruit   | ing 🔸 | Element    | Manager      |       |
| Click ACTION HA         | NDLER. 🔶         | •     | Form Su    | bmission E   | xport |
| Name 🔺                  | Download Expo    | rts   |            |              |       |
| Gandidate · Person      | FAQ              | •     |            |              |       |

| 🕀 DemoE                     | ditor CMS      | ;             |            |                   |            |
|-----------------------------|----------------|---------------|------------|-------------------|------------|
| Dashboard                   | Content        | Components    | E-Commerce | Reports           | Co         |
| Dashboard >> Fo             | orm Actions    | 3             |            |                   |            |
| Action Name Con<br>Show All | actions co     | ontaining Any |            | ✓ layout<br>Filte | (S).<br>er |
| Name 🔺                      |                |               |            |                   |            |
| Contact Us F                | orm            |               |            |                   |            |
| P Image Galler              | y - Report Ima | age           |            |                   |            |
| 🍚 Job Opening               |                |               |            |                   |            |
| 💡 New Lead F                | orm            |               |            |                   |            |
| PResume Form                | "              | CIICK CREAT   | ENEWACTI   |                   |            |
| Create New Act              | ion            |               |            |                   |            |

**Back to Section** 

# **Creating a Form Action (Cont.):**

| New Form Act   | ion x                                            |
|----------------|--------------------------------------------------|
| Name           | Test Form  NAME your action.                     |
| Code<br>Format | Continuous Form (One-Page) -                     |
| CSS Container  | form-action Reset Default Click ADD & CONFIGURE. |
| Quick Add      | Add & Configure Cancel                           |
|                |                                                  |
|                |                                                  |

| Edit Form Action                                                                                                    | х |
|----------------------------------------------------------------------------------------------------|---|
| Details Action Layouts                                                                                                    | * |
| Method Email & Save                                                                                                    |   |
| Email Address(es) you@email.com 2                                                                                                   |   |
| From Name Default Veb Form                                                                                                    |   |
| Follow-Up URL {=PFLINK(100001)=}                                                                                                    | - |
| Enable Anti-Robot CAPTCHA  Yes No CAPTCHA Style Inline Pop-Up Select Page                                                           |   |
| Submission Position <ul> <li>Left</li> <li>Center</li> <li>Right</li> </ul> <li>Submission Type</li> <li>Button</li> <li>Image</li> |   |
| Button Text Submit                                                                                                    |   |
| Save Cancel                                                                                                    | - |

# **Creating a Form Action (Cont.):**

| Edit Form Action                            |
|---------------------------------------------|
| Details Action Layouts                      |
| Layout Name Contains :<br>Show All - Filter |
| This list is currently empty.               |
| Add A Layout Click ADD A LAYOUT.            |
| Save Cancel                                 |

| Edit Action Layout                                | Х |
|---------------------------------------------------|---|
| Details Next Button Previous Button               | _ |
| General Choose a LAYOUT.                          |   |
| Layout Test Form Caption Test Form Add a CAPTION. | - |
| Position At the beginning -                       |   |
| Click SAVE.                                       |   |

# **Creating a Form Action (Cont.):**

| Edit Form Action                                               | х               |
|----------------------------------------------------------------|-----------------|
| Details Action Layouts Layouts Included Layout Name Contains : |                 |
| Show All - Filter                                              | DELETE action.  |
| Viewing layout 1 to 1 of 1 total.                              |                 |
| Name ACTIVATE/DEACTIVATE action.                               | Active Elements |
| Fiest Form                                                     | 6 📝 🎉           |
| Add A Layout SAVE the action.                                  | EDIT action.    |

# Adding a Form to a Page:

| Edit Page                              |                            |                          |       |                                      |           |
|----------------------------------------|----------------------------|--------------------------|-------|--------------------------------------|-----------|
| Page Information Content Editor        | Category                   | Search Engines           | (SEO) | Menu Items                           | Advanced  |
| Free Form WYSWYG     Free Form Content |                            |                          |       |                                      |           |
| 🗏 🛃 🌮 🖋 🐒 🗈 🛍 🛱                        | <b>9</b> (°   🗉            | - 🗟 🔶 🙂 –                | - 😫 🔺 | Ω                                    |           |
| Normal Font Size                       | <b>B</b> <i>I</i> <u>U</u> | ! =   <mark>A</mark> 🕺 🚍 | 를 클   | <b>■</b> =   <b>i</b> = <b>i</b> = = | - # # 🗉 🗉 |
| Apply Online                           |                            | Click WEB FORM.          |       |                                      |           |
| Please fill out the form below to appl | y online.                  |                          |       |                                      |           |
|                                        |                            |                          |       |                                      |           |
|                                        |                            |                          |       |                                      |           |
|                                        |                            |                          |       |                                      |           |
|                                        |                            |                          |       |                                      |           |
| Design 🛛 Source 💁                      | Preview                    |                          |       |                                      | Use S     |
|                                        |                            |                          |       |                                      |           |

| Contact Us Form<br>Continuous Form (One-Page), Email & Save                       | Active |
|-----------------------------------------------------------------------------------|--------|
| Resume Form<br>Continuous Form (One-Page), Custom Action                          | Active |
| Image Gallery - Report Image<br>Continuous Form (One-Page), Email & Custom Action | Active |
| Job Opening<br>Continuous Form (One-Page), Email & Save                           | Active |
| New Lead Form<br>Continuous Form (One-Page), Email & Save                         | Active |
| Test Form<br>Continuous Form (One-Page), Email & Save                             | Active |

### Adding a Form to a Page (Cont.):

| dit Page                    |                   |                 |                     |                       |
|-----------------------------|-------------------|-----------------|---------------------|-----------------------|
| Page Informati              | on Content Ed     | litor Category  | Search Engines (SEO | ) Menu Items Advanced |
| Free Form V<br>Free Form Co | /YSIWYG           |                 |                     |                       |
| 🗏 🛃 🗛                       | 🍄 💉 👔 🛙           | L 🛍 🤊 (*   I    | 🛛 🗸 📓 🔶 🙂 — 😫 .     | ⁄6 Ω                  |
| Normal                      | Font              | Size B I        | u 🗧 🔺 🕺 🔳 🗃         | ▋▋↓ ᢓᢓ↓ ĝĝ            |
| Please fill out             | the form below to | o apply online. |                     |                       |
|                             | -                 | Your FOF        | RM has been added.  |                       |
|                             |                   | • c             | lick PREVIEW TAB.   |                       |
| <p></p>                     |                   |                 |                     |                       |
| 🖉 Design                    | O Source          | S Preview       |                     | Use                   |
| 1                           |                   |                 |                     |                       |

#### **Apply Online**

Please fill out the form below to apply online.

| First Name                                             |         |
|--------------------------------------------------------|---------|
| Last Name                                              |         |
| Phone                                                  |         |
| Email                                                  |         |
| How did you hear about us?                             | Radio 💌 |
| Comments                                               |         |
|                                                        |         |
|                                                        | .:      |
| Security Code<br>Q4TT<br>Type Code Above Into This Box |         |

**Back to Section**